# Electronic Transfer and Bid System Changes Effective Sat. March 7<sup>th</sup> 2015

# **Key Highlights**

- Advertised number of vacancies
- 7 day posting window to submit vacancy/transfer request
- Additional 2 days (Sat/Sun) to retract
- Do away with paper transfer notifications
- Active standing transfer list request remains
- Transfer list renewal no longer necessary
- Maintain the \*No 15 day waiting requirement\*
- Paper lockout waivers and approval no longer required

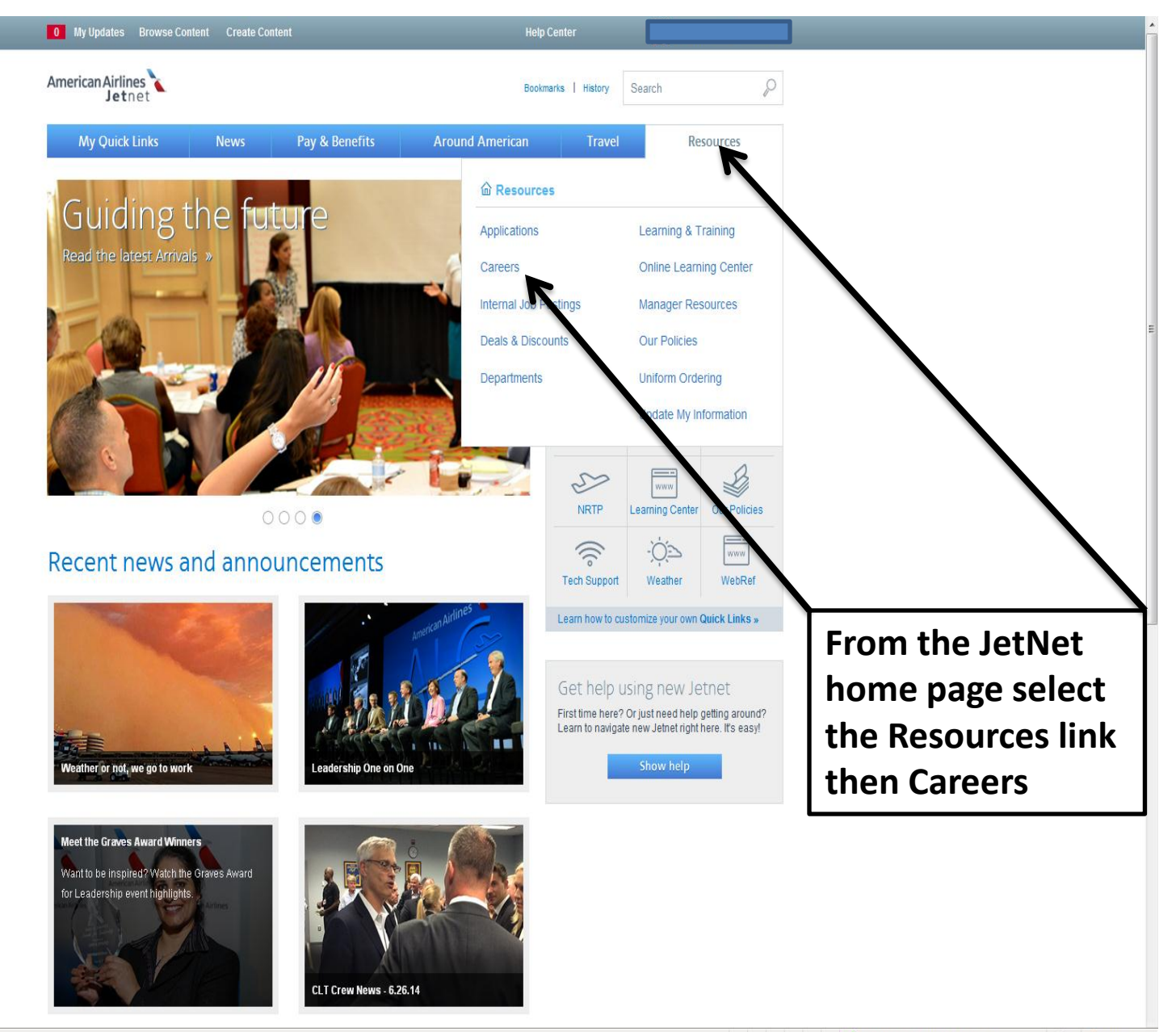

| 0 My Updates Browse Content Create Content Hel                                                                                                    | ) Center        | 8                                             | Ralph Polanco                                              | Logout              |
|----------------------------------------------------------------------------------------------------|-----------------|-----------------------------------------------|------------------------------------------------------------|---------------------|
| American Airlines Bood                                                                                                    | marks   History | Search                                        |                                                            | P                   |
| My Quick Links News Pay & Benefits Around American                                                                                                    | Trave           | ł                                             | Resources                                                  |                     |
| Home > All Places > Resources > Documents                                                                                                    |                 |                                               |                                                            |                     |
| Careers                                                                                                    | c               | Follow                                        |                                                            |                     |
| created by Ted Lembo on Jan 24, 2014 3:55 PM, last modified by Ted Lembo on Jun 25, 2014 9:37 AM                                                                                                    | *               | Share                                         |                                                            |                     |
| 📕 American Hiring Manager                                                                                                    | <b>N</b>        | Bookmark                                      |                                                            | 138                 |
| Find reference material and coordinate staffing needs including posting a job to making an offer.                                                                                                    | ú               | Like                                          |                                                            | 55                  |
| Envoy Hiring Manager<br>Find reference material and coordinate staffing needs including posting a job to making an offer.                                                                                                    | Ad              | tions                                         |                                                            |                     |
| Essential Job Functions                                                                                                    | 4               | Report conte                                  | nt to moderator                                            |                     |
| Read job descriptions and essential functions of positions by workgroup.                                                                                                    | æ               | View as PDF                                   |                                                            |                     |
| Internal Careers - Find a job<br>You are encouraged to pursue a rewarding career with American, and there are many opportunities to move within the<br>Company and develop new skills. Many vacancies can be found in the Internal Careers tool while others are available<br>through a transfer system. | M               | Track in Com<br>ore Like Tl                   | nmunications<br>his                                        |                     |
| External Careers<br>Know someone that is looking for a career with American Airlines? Share our external careers link so they can see the<br>list of our current job opportunities. Have them consider American, because flying is more than what we do it's who v                                       | full<br>re are. | Explore Amer<br>with new con<br>Support for E | rican, US Airway:<br>nbined Careers :<br>Exiting Employee: | s jobs<br>site<br>s |
| Envoy External Careers - Find a job<br>We value the perspectives and innovative ideas of our employees. See what job opportunities Envoy has to offer.                                                                                                    |                 | State Govern<br>Online Learn                  | ment Services<br>ing Center is He                          | erel                |
| Job Transfers and Bids<br>Request system job transfers which AA TWU or in-classification agent jobs in the United States, Puerto Rico, and<br>Canada. This web site now also manages and the hop transfer requests for AFW, DWH and TULE.                                                                | In              | coming Lir<br>Learning & T                    | nks<br>Training                                            |                     |
| New Hire Onboarding<br>Information for people new to the company.                                                                                                    |                 |                                               |                                                            |                     |
| American Seniority Lists<br>View Seniority Lists for AA TWU, Agents, Representatives and Planners, as well as AA Cargo Agents (Canada).                                                                                                    |                 |                                               |                                                            |                     |
| Envoy Seniority Lists<br>View Seniority Lists for Envoy Dispatchers, Aircraft Cleaners, Station Agents, Inventory Control, Fleet Service, Aircraft<br>Mechanics and GSE Mechanics.                                                                                                    |                 | /                                             | At th                                                      | ie (                |
| Workplace Employment Notices Access legal notices regarding your rights and responsibilities under federal employment laws.                                                                                                    |                 |                                               | JC                                                         | d                   |

## **Submit Transfer Request**

#### Job Transfers Home

#### Transfers

My Transfer Requests Submit New Request View Transfer Lists MCT Desk to Shop to Sho My Shop Tra Shop to Sho AA TWU Bids **Bid Postings** My Bid Statu Bid Awards Internal Caree (Competitive Seniority Lists Resources Job Descript Agent Trans

Union Contra Recall Lists Transfer / Bid Employee His Request system job transfers/bids within AA TWU and Agent classifications in the United States, Puerto Rico, and Canada. This web site also manages shop to shop transfer requests for AFW, DWH and TULE.

| AVAILAB | LE TRANSFER V  | ACANCIES (VACANCIES WITH AN * ASTERISK ARE ) | VAIVED FR | DM ALL LOCK OUT | rs)   |          |
|---------|----------------|----------------------------------------------|-----------|-----------------|-------|----------|
| Station | Job Title      |                                              | FT/PT     | Close Dt        | # Pos |          |
| ATL     | AA - AMT-Lir   | ne                                           | FT        | 02/20/2015      | 2     | <u>ر</u> |
| is LAS  | AA - AMT-Lii   | ne *                                         | FT        | 02/20/2015      | 5     |          |
| TULE    | AA - Cleane    | r                                            | FT        | 02/20/2015      | 2     |          |
| AFW N   | AA - Cleane    | r                                            | FT        | 02/20/2015      | 7 5   |          |
| TPA     | AA - Fleet S   | ervice Clerk                                 | FT        | 02/20/2015      | 5     | =        |
| MIA     | A - Fleet S    | ervice Clerk *                               | FT        | 02/20/20/5      | 20    |          |
| ATL     | AA - Fleet S   | ervice Clerk                                 | PT        | 02/20/2015      | 8     |          |
| SFO     | AA - Materia   | I Logistics Specialist                       | FT        | 02/20/2015      | 5     |          |
| L GA    | AA - Plant M   | ntc Mechanic-Eacilities                      | FT        | 0/120/2015      | 1     | 1        |
| AVAILAB | LE CREW CHIEF/ | INSPECTOR BIDS                               |           |                 |       |          |
| Station | Job Title      | lob Tronofor /Did borrow                     |           | Close Dt        | # Pos |          |
| JFK     | AA - Crew C    | Job Transfer/Bid nome p                      | bage      | 02/20/2015      | 1     |          |
| AFW     | AA - Crew 0    | displays active transfe                      | r         | 02/20/2015      | 1     |          |
| SFO     | AA - Crew 0    |                                              |           | 02/20/2015      | 2     |          |
| DFW     | AA - Crew 0    | vacancies available.                         |           | 02/20/2015      | 1     |          |
| JFK     | AA - Crew 0    |                                              | - + -     | 02/20/2015      | 3     |          |
| LAX     | AA - Crew 0    | Select to add your nam                       | eto       | 02/20/2015      | 1     |          |
| JFK     | AA - Inspec    | the transfer list                            |           | 02/20/2015      | 5     |          |
| TULE    | AA - Tech C    |                                              |           | 02/20/2015      | 1     |          |

Note: If name already on active standing transfer list no entry is required Ensure transfer request is entered by close date Friday 2359 CST

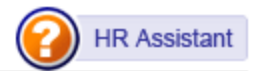

## **Transfers Waivers**

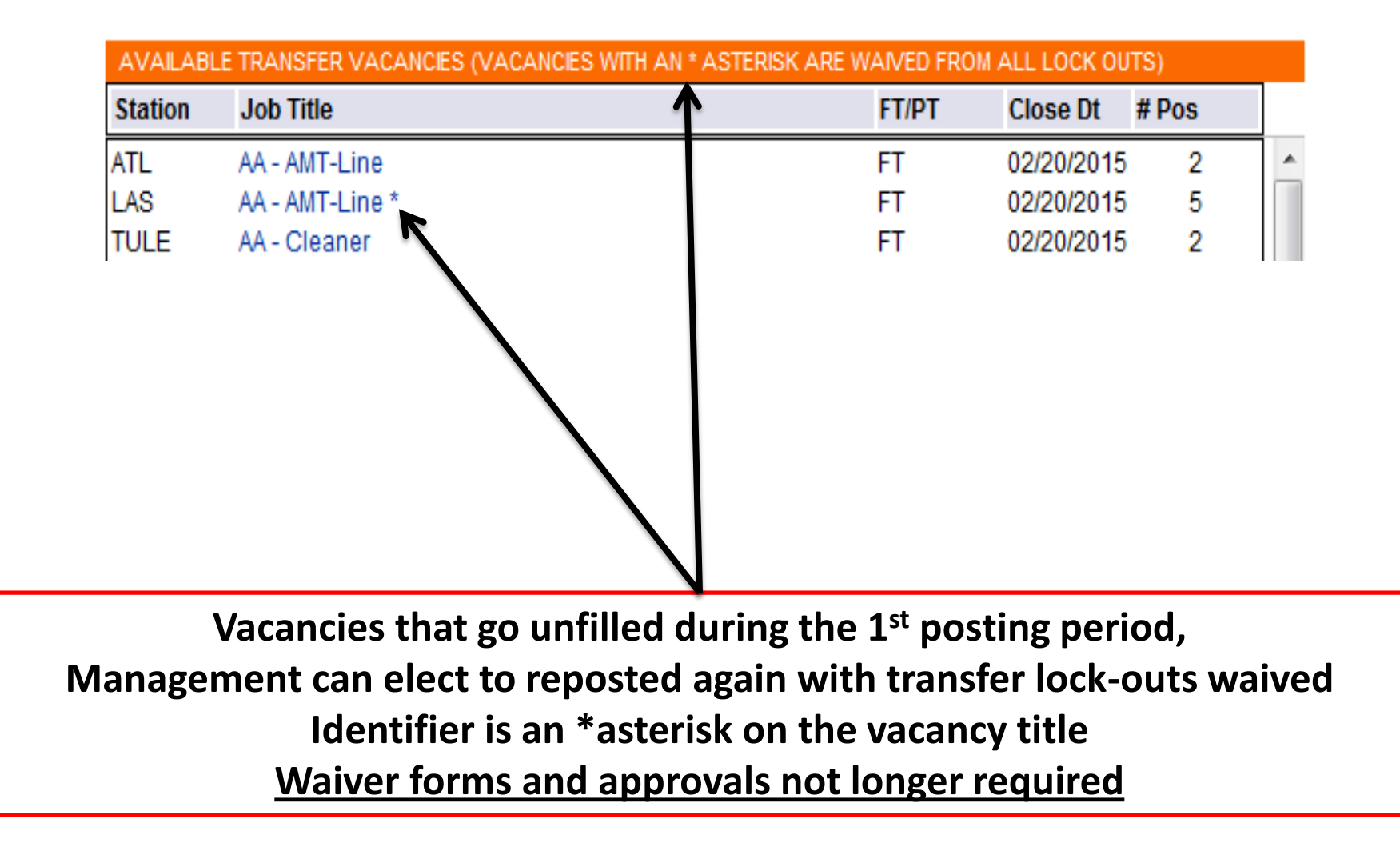

## **Transfer Confirmation Page**

#### NEW TRANSFER REQUEST

| Employee:                                              |                                                         |  |  |  |  |  |
|--------------------------------------------------------|---------------------------------------------------------|--|--|--|--|--|
| Requested Company:                                     | American Airlines                                       |  |  |  |  |  |
| Requested Station:                                     | BOS - BOSTON, MA                                        |  |  |  |  |  |
| Requested Job:                                         | AMT-Line - FT                                           |  |  |  |  |  |
| Transfer Code: 🛛 😨                                     | 12L - Transfer within classification, different station |  |  |  |  |  |
| TWU Transfer Letter Of Agreement: Click here to review |                                                         |  |  |  |  |  |

#### Conditions for Transfer:

- In accordance with Article 4 of the AA/TWU labor agreement, "Flex Rates" do not transfer with you to the new station. If the new station applies a "Flex Rate" for the classification you are transferring to, then the Flex Rate in effect will apply to you.
- <u>DOT Drug Testing Requirement</u>: As required by FAA and FMCSA Drug Testing regulations, certain safetysensitive groups of employees are subject to random drug testing under AMR's approved drug testing program. I understand that if I transfer from a job not covered by FAA or FMCSA regulations to a job that is covered by the FAA or FMCSA regulations, I will be required to pass a pre-employment (job transfer) drug test with negative results received prior to reporting to my new position. Drugs to be tested for are marijuana, cocaine, PCP, opiates, and amphetamines or their metabolites.
- <u>FAA Background Check:</u> AMR requires all employees with unescorted access to the Security Identification Display Area (SIDA) to submit to a fingerprint-based Criminal History Records Check in accordance with TSA C.F.R. 1544.229. AMR requires all employees in safety-sensitive positions that do not require SIDA access to submit to a background check. Additionally, if the position requires U.S. Postal Service clearance or U.S. Customs clearance, employees must submit to a background check in accordance with requirements established by USPS and/or U.S. Customs. I understand that if I transfer from a job NOT requiring these clearances to a job requiring clearance, under the government regulations and American Airlines' policy, I will be required to submit accordingly.

I have read the Conditions for Transfer listed below.

Since you are entering a transfer request for another employee, please document how the em authorized you to enter this request (paper transfer form, phone call, email, etc.):

Submit

mit Cancel

Read and confirm the requirements and submit

|                                                |                                     |               | Vi                                  | ew SAP History                  |          |                  |              |                   |                 | 🖨 Print                  |
|------------------------------------------------|-------------------------------------|---------------|-------------------------------------|---------------------------------|----------|------------------|--------------|-------------------|-----------------|--------------------------|
|                                                | Employee<br>Job Title:<br>Foreign L | e #:<br>.ang: | AMT-Overhaul-FT<br>None <u>EDIT</u> | Company:<br>Station:<br>Status: | A/<br>Al | A<br>FW<br>ctive | Com<br>Occ S | pany S<br>Seniori | eniority<br>ty  | 09/30/1985<br>09/30/1985 |
| ob Transfers Home                              |                                     |               |                                     |                                 |          |                  |              |                   |                 |                          |
| ransfers                                       | CURRENT                             | TRANSFER      | REQUESTS AS OF 2/18/20              | 15                              |          |                  |              |                   |                 | View History             |
| My Transfer Requests                           |                                     | Station       |                                     |                                 | Co       | Job Title        | •            | FT/<br>PT         | Transfe<br>Code | ?                        |
| Submit New Request                             | VIEW                                | DFW - DA      | LLAS/FT WORTH, TX                   |                                 | AA       | AMT-Line         | •            | FT                | 12L             | RETRACT                  |
| Shop to Shop Transiers                         | VIEW                                | DWH - DV      | H DALLAS/FORT WORTH                 | HANGAR                          | AA       | AMT-Ove          | erhaul       | FT                | 12L             | RETRACT                  |
| My Shop Transfer Status<br>Shop to Shop Awards | View Red                            | quest His     | tory                                |                                 |          |                  | Sut          | omit N            | ew Trans        | fer Reques               |

### Transfer List

Print CLOS

### Transfer List for AMT-Line - FT at DALLAS/FT WORTH, TX TWA Seniority Date Sort Order: 4/10/01

List printed 2/18/2015 2:59:44 PM Central Time NOTE: Former TWA employees use 4/10/01 Seniority Date. All others use Occ Seniority.

Preview entry on the 'My Transfer Request' link or standing transfer list

| List |                          |                | Current |                         | Transfer | 4/10       | Company    |
|------|--------------------------|----------------|---------|-------------------------|----------|------------|------------|
| #    | Name Er                  | np. #          | Station | Current Job             | Code     | Seniority  | Seniority  |
| LAT  | ERAL TRANSFERS WITHIN CL | <u>A S SIF</u> | ICATION |                         |          |            |            |
|      |                          |                | AFW     | AMT-Overhaul - FT       | 12L      | 04/01/1985 | 04/01/1985 |
|      |                          |                | AFW     | Inspector-Overhaul - FT | 12D      | 07/15/1985 | 07/15/1985 |
|      |                          |                | AFW     | Inspector-Overhaul - FT | 12D      | 08/19/1985 | 08/19/1985 |
|      |                          |                | MIA     | Crew Chief AMT - FT     | 12D      | 08/30/1985 | 08/30/1985 |
|      |                          |                | AFW     | AMT-Overhaul - FT       | 12L      | 08/30/1985 | 08/30/1985 |
|      |                          | -              | AFW     | Inspector-Overhaul - FT | 12D      | 09/30/1985 | 09/30/1985 |

### **Remove/Retract Transfer Request**

|                                                       | View SAP History                |                     |                                    | 🖨 Print                  |
|-------------------------------------------------------|---------------------------------|---------------------|------------------------------------|--------------------------|
| Employee #:Job Title:AMT-Line-FTForeign Lang:SPN EDIT | Company:<br>Station:<br>Status: | AA<br>LAX<br>Active | Company Seniority<br>Occ Seniority | 07/30/1997<br>01/22/2011 |

| CURRENT | TRANSFER REQUESTS AS UP 2/16/2015  |    |                        |           | vie              | W HISTORY |
|---------|------------------------------------|----|------------------------|-----------|------------------|-----------|
|         | Station                            | Co | Job Title              | FT/<br>PT | Transfer<br>Code | ?         |
| VIEW    | AFW - ALLIANCE-FT WORTH, TX        | AA | AMT-Overhaul           | FT        | 12L              | RETRACT   |
| VIEW    | AFW - ALLIANCE-FT WORTH, TX        | AA | Overhaul Shop Mechanic | FT        | 12M2             | RETRACT   |
| VIEW    | DFW - DALLAS/FT WORTH, TX          | AA | AMT-Line               | FT        | 12L              | RETRACT   |
| VIEW    | DWH - DWH DALLAS/FORT WORTH HANGAR | AA | AMT-Overhaul           | FT        | 12L              | RETRACT   |
| VIEW    | DWH - DWH DALLAS/FORT WORTH HANGAR | AA | Overhaul Shop Mechanic | FT        | 12M2             | RETRACT   |
| VIEW    | MIA - MIAMI, FL                    | AA | AMT-Line               | FT        | 12L              | RETRACT   |
| VIEW    | TULE - TULSA MNTC BASE, OK         | AA | AMT-Overhaul           | FT        | 12L              | RETRACT   |
| View Re | quest History                      |    | Submit                 | New       | Transfer         | Request   |

'My Transfer Request' Page is where transfer list retract option is available

Note: Retract button removes selected transfer request.

If not interested in the vacancy ensure retraction is done by Sunday 2359 CST

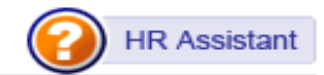

|                                                    | View   | v SAP History                   |                     |                                    |                          |
|----------------------------------------------------|--------|---------------------------------|---------------------|------------------------------------|--------------------------|
| Employee #:<br>Job Title: AMT<br>Foreign Lang: Non | OSM-FT | Company:<br>Station:<br>Status: | AA<br>AFW<br>Active | Company Seniority<br>Occ Seniority | 08/19/1993<br>07/13/1992 |

| ANGAR        |
|--------------|
|              |
| rent station |
|              |
|              |
|              |
|              |

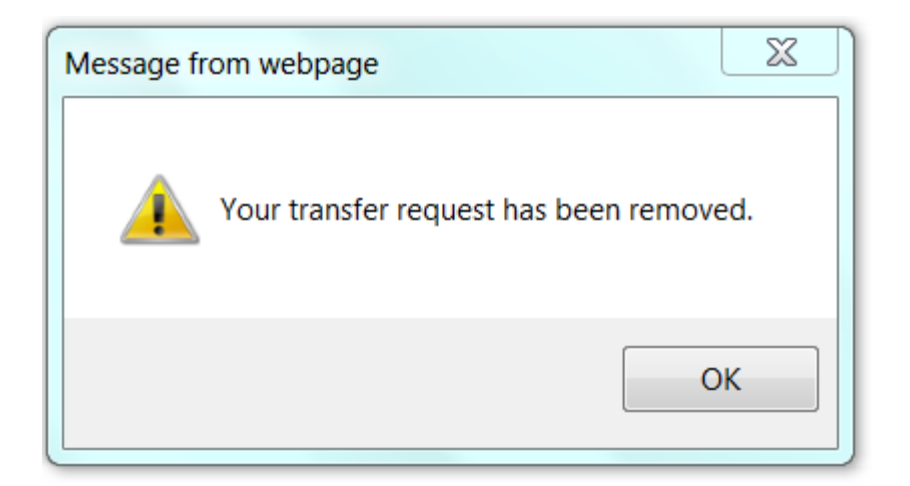

Retract confirmation page <u>Again ensure retraction is done by</u> <u>Sunday 2359 CST</u> Visit the 'My Transfer Request' link or standing transfer list to ensure transfer request is removed.

| Station                                                     | Job Title                                                                                                    | FT/PT                                                                                               | Close Dt                                               | # Pos            |
|-------------------------------------------------------------|----------------------------------------------------------------------------------------------------|----------------------------------------------------------------------------------------------------|--------------------------------------------------------|------------------|
| BOS                                                         | AA - AMT-Line                                                                                                    | FT                                                                                                  | 01/23/2015                                             | 1                |
| AFW                                                         | AA - Cleaner                                                                                                    | FT                                                                                                  | 01/23/2015                                             | 5                |
| TULE                                                        | AA - Cleaner                                                                                                    | FT                                                                                                  | 01/23/2015                                             | 2                |
| MIA                                                         | AA - Fleet Service Clerk                                                                                                    | FT                                                                                                  | 01/23/2015                                             | 20               |
| DFW                                                         | AA - Fleet Service Clerk                                                                                                    | PT                                                                                                  | 01/23/2015                                             | 20               |
| SFO                                                         | AA - Maintenance Support Person - Auto                                                                                                    | FT                                                                                                  | 01/23/2015                                             | 2                |
| DCA                                                         | AA - Material Logistics Specialist                                                                                                    | FT                                                                                                  | 01/23/2015                                             | 1                |
| DWH                                                         | AA - Overhaul Shop Mechanic                                                                                                    | FT                                                                                                  | 01/23/2015                                             | 3                |
| JEK                                                         | AA - Plant Mntc Mechanic-Automotive                                                                                                    | FT                                                                                                  | 01/23/2015                                             | 2                |
| AVAILABI                                                    | LE CREW CHIEF/INSPECTOR BIDS                                                                                                    | FT/07                                                                                               | Class Dt                                               | # D              |
| Station                                                     | JOD LITIE                                                                                                    | FI/PI                                                                                               | Close Dt                                               | # Pos            |
| AFW                                                         | AA - Crew Chief AMT General                                                                                                    | FT                                                                                                  | 01/23/2015                                             | 1                |
| ATL                                                         | AA - Crew Chief Fleet Service Clerk                                                                                                    | FT                                                                                                  | 01/23/2015                                             | 1                |
| DEN                                                         | AA - Crew Chief Fleet Service Clerk                                                                                                    | PT                                                                                                  | 01/23/2015                                             | 1                |
| STL                                                         | AA - Crew Chief Fleet Service Clerk                                                                                                    | PT                                                                                                  | 01/23/2015                                             | 1                |
| DFW                                                         | AA - Crew Chief Material Logistics Specialist Li                                                                                                    | ne FT                                                                                               | 01/23/2015                                             | 1                |
| LGA                                                         | AA - Crew Chief Plant Maintenance Automotive                                                                                                    | FT                                                                                                  | 01/23/2015                                             | 2                |
| LAX                                                         | AA - Inspector Line                                                                                                    | FT                                                                                                  | 01/23/2015                                             | 2                |
| TULE                                                        | AA - Tech Crew Chief AMT-Overhaul                                                                                                    | FT                                                                                                  | 01/23/2015                                             | 1                |
| ORD                                                         | AA - Tech Crew Chief Material Logistics Specia                                                                                                    | list FT                                                                                             | 01/23/2015                                             | 1                |
| TRANSFE                                                     | RS                                                                                                    | YOU HAVE A TRANSFI                                                                                  | ER AWARD!                                              |                  |
| My Trans<br>Manage yo<br>Crew Chie<br>reassignm<br>View Tra | fer Requests<br>our requests for transfer to other jobs/stations.<br>fs at one station complexes may also request<br>ent within the one station with a transfer request.<br>nsfer Lists | Name:<br>Station: AFW - ALLIAN<br>Job: Cleaner - FT<br>*Please see your Ma<br>For Qualification & R | ICE-FT WORTH, T<br>nager/Superviso<br>eporting Informa | x<br>or<br>tion* |
| Supervis                                                    | or Approval Form for Agents                                                                                                    |                                                                                                    | 1                                                      |                  |

\*email notification with active AA email account

## **Important Timetables**

- March 6<sup>th</sup> all transfer list will be purged
- March 7<sup>th</sup> First Vacancy Transfer Posting
- Transfer/Vacancies open every Saturday 0001 CST
- Remove transfer entries up until Sunday 2359 CST
- Monday 0001 CST Vacancy Transfer list locks until reconfirm accurate awarding
- Work Experience Review and supporting documents provided 7 days after award
- Award notification will remain on the Job Transfer Home page for 1 to 2 weeks

## **Transfer Confirmation Page with WER Notification**

| NEW TRANSFER REQUEST                                                                                                    |                                                                                                    |                                                                                                    |
|----------------------------------------------------------------------------------------------------|----------------------------------------------------------------------------------------------------|----------------------------------------------------------------------------------------------------|
| Employee:                                                                                                    |                                                                                                    |                                                                                                    |
| Requested Company:                                                                                                    | American Airlines                                                                                                    |                                                                                                    |
| Requested Station:                                                                                                    | AFW - ALLIANCE-FT WORTH, TX                                                                                                    |                                                                                                    |
| Requested Job:                                                                                                    | Material Logistics Specialist - FT                                                                                                    |                                                                                                    |
| Transfer Code: 🛛 🔁                                                                                                    | 12M4 - Transfer to different title group from outsid                                                                                                    | de station                                                                                                    |
| TWU Transfer Letter Of A                                                                                                    | greement: Click here to review                                                                                                    |                                                                                                    |
| <ul> <li>The following classifica<br/>Title I: Aviation Maintena<br/>other Type 8, Overhaul<br/>Title II: Plant Maintenan<br/>Electrician, Electronics,<br/>Carpenter<br/>Title V: Material Logistic</li> <li>Read the Job Descripti<br/>duties required.</li> </ul> | ations require a <u>WORK EXPERIENCE REVIEW</u><br>ance Technician - Welder, Machinist, Plater, Bench A<br>Support Mechanic.<br>ce Man - Automotive, Facilities, Mechanic-Plant Main<br>, HVAC, Millwright, Painter, Plumber, Stationary Oper<br>c Specialist<br>on & Essential Job Functions to ensure you are qua | wionics, Composite and all<br>Itenance - Automotive,<br>ating Engineer, Welder,<br>lified and able to perform the                                                                      |
| NOTE: After submitted     avoi                                                                                                    | ing this transfer request you have 7 days to submit a<br>d bypass. Visit the Resources area on Transfer/Bid<br>de 4 of the AA/TWU labor agreement. "Flex Rates" do                                                                                                    | a Work Experience Review to<br>Home Page.                                                                                                    |
| new station. If the new s                                                                                                    | station applies a "Flex Rate" for the classification you                                                                                                    | RESOURCES                                                                                                    |
| Flex Rate in ellect will a                                                                                                    | ipply to you.                                                                                                    | requirements for the position.                                                                                                    |
|                                                                                                    | \                                                                                                    | Job Descriptions/Essential Functions                                                                                                    |
|                                                                                                    |                                                                                                    | American Airlines TWU Employees:<br>How to Use the Transfer System<br>Seniority Lists<br>AA TWU Contract<br>AA TWU Transfer Letter 3/7/2015<br>TWA Seniority Dates for AA TWU Transfer |
|                                                                                                    |                                                                                                    | Required for transfers into AA Maintenance 8                                                                                                    |

### **Online WER Form Option**

#### Work Experience Review Form

This form will be used by American Airlines to evaluate your work experience, military and relevant schooling, both for the position you currently seek, as well as for other possible positions throughout your career. Experience will only be considered from 10 years prior to your AA hire date (or 10 years prior to 4/10/01 for former TWA LLC employees) until present. <u>Please list ALL your work experience within that time</u> period. You cannot add additional work experience for that time period after the review has been completed.

THE FOLLOWING CLASSIFICATIONS REQUIRE A REVIEW OF YOUR EXPERIENCE.

Maintenance Support Mechanic - Automotive, Facilities

<u>Mechanic-Plant Maintenance</u> - Automotive, Electrician, Electronics, HVAC, Millwright, Painter, Plumber, Stationary Operating Engineer, Welder, Carpenter <u>Aviation Maintenance Technician</u> - Welder, Machinist, Plater, Bench Avionics, Composite and all other Type 8. <u>Overhaul Support Mechanic</u> Stock Clerk

|                                   |                    | Employee Information |             |        |              |   |
|-----------------------------------|--------------------|----------------------|-------------|--------|--------------|---|
|                                   |                    |                      |             |        |              |   |
| Name:                             | POLANCO, RAFAEL    |                      | Employee #: | 143412 |              |   |
| Current Job:                      | SR ADMR TALENT SVC |                      | Station:    | HDQ    | Shift Times: |   |
| Home Number:                      |                    |                      | Cell        | _      |              |   |
|                                   |                    |                      | Number:     |        |              |   |
| AA Date of Hire:                  |                    |                      | Email       |        |              | - |
| Former TWA 4/10/01:               |                    |                      | Address:    |        |              |   |
| Supervisor Name and Phone Number: |                    |                      |             |        |              |   |
| Job Desc: (TCC/Inspector)         |                    |                      | *           |        |              |   |
|                                   |                    |                      |             |        |              |   |
|                                   |                    |                      |             |        |              |   |
|                                   |                    |                      | Ŧ           |        |              |   |

Work Experience Review document can be generated online

Attachments capabilities included, Pop up notification

\*Before filling out WER scan/save in file format all supporting documents to attach when submitting